## 本科生网上报名指引

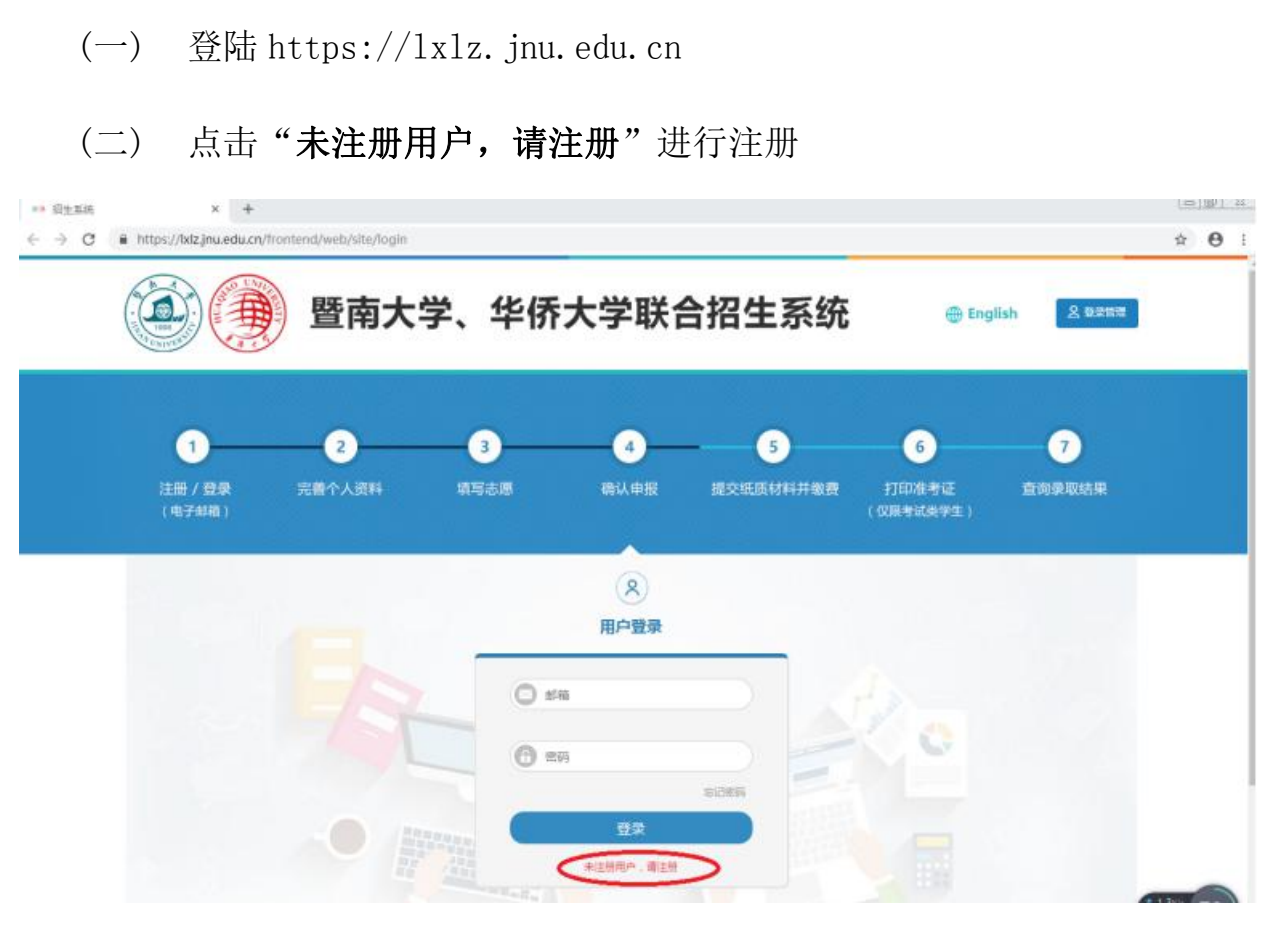

(三) 完善"个人资料"。请全部使用大写字母填写信息!

1. 填写"个人基本信息"

| 个人资料     | 用户设置   |                |                   | ⇒ 欢迎你!         |
|----------|--------|----------------|-------------------|----------------|
| ┃ 个人资料   |        |                | 7                 |                |
|          | ◎ 小人西科 | ▶ 个人募本信息       |                   |                |
| 个人基本组织 0 |        |                | 个人基本信息(* 为必填项)    |                |
| 教育经历 📀   |        |                | (2)               |                |
| 家庭成员资料   |        | 書任信題           | 联系, 彭济信息          | (Stealar) Feb  |
| 志愿填报 🔘   |        | 身份类别。          |                   |                |
| 中报管理 ()  |        | ○ 香港 ○ 澳门 ○ 台湾 | ○ 华侨 ○ 外籍华人 ○ 外国ノ | S              |
| Rten C   |        | 身份证号码*         | 港澳居民来往内地通行证号码     | 国籍*            |
|          |        | 证件姓名。          | 出生日期(年.月.日)*      | 性别*<br>○ 男 ○ 女 |
|          |        | 下一步)           |                   |                |

| 个人基本信息 | 0 |                          |        | 个人基本信息(*为必填项          | )      |  |
|--------|---|--------------------------|--------|-----------------------|--------|--|
| 教育经历   | 0 |                          | -(1)   | 0                     | (3)    |  |
| 家庭成员资料 | 0 |                          | 身份信息   | 联系、邮寄信息               | 证件资料上传 |  |
| 志愿填报   | 0 | 永久通讯地址*                  | -请填写国外 | 通讯地址 Overseas Address |        |  |
| 申报管理   | 0 |                          |        |                       | *      |  |
| 录取查询   | G | 地址分类*<br>收件人*<br>家庭电话号码* | 邮寄地址   | *<br>手机号码*<br>电子邮箱*   |        |  |
|        |   | 备注<br>下一步 <b>)</b>       |        |                       |        |  |

注: 永久通讯地址请填写国外通讯地址(Overseas Address)

| 个人资料      | <b>F</b> | <b>~ ~</b>                                                                                                    |
|-----------|----------|----------------------------------------------------------------------------------------------------|
| 人基本信息     | 0        | ♀ 个人批科 > 个人基本信息<br>个人基本信息(*为必填项)                                                                                       |
| 教育经历      | 0        |                                                                                                    |
| 加度成员资料    | 0        | 身份信息 联系,邮寄信息 证件指则上的                                                                                                    |
| 志愿填报      | 0        | ▼ 規范说明:                                                                                                    |
| 中报管理      | 0        | □ □ □ □ □ □ □ □ □ □ □ □ □ □ □ □ □ □ □                                                                                  |
| 36.42.000 |          | 200K,像豪福567变390(酸化水位于300°215)。<br>2015、像豪福567变390(酸化水位于300°215)。<br>2.上传熙片必须能反映本人特征,请务必使用近期,<br>正面、免冠头像照片,否则将不能通过资格审查。 |
|           |          |                                                                                                    |
|           |          | J M                                                                                                    |

上传证件照及护照扫描件

2. 填写"教育经历"

|                    | 暨南大学、华                                                                                    | 华侨大学联合招生                                | E系统        | 🌐 English 🖒 ඔසමණ       |
|--------------------|-------------------------------------------------------------------------------------------|-----------------------------------------|------------|------------------------|
| 个人资料用              | 户设置                                                                                       |                                         | <b>a</b> x | 9里你!                   |
| 个人资料               |                                                                                           | 7                                       |            |                        |
| 1.11 + 1.11 · 1.11 | ♀ 个人资料 > 教育经历                                                                             | 教育经历                                    |            |                        |
| <b>教育</b> 会历       | 起止年月                                                                                      | 学习或工作单位地址                               | 最高学历       | 其他材料                   |
| 家庭成员资料 ①           | 🗇 全部 🦷 🧰                                                                                  | 特改 删除                                   |            |                        |
|                    |                                                                                           |                                         |            | <b>保存</b> 下一項 <b>▶</b> |
| atan O             | ▼特別総明:<br>撮示: <u>初期中学历</u> 信意为必知項<br>例如:初中 2011.09.01-2014.00<br>例如:満中 2014.09.01-2017.00 | ,且起止年月须墨溪续性的。<br>6.30 某某学校<br>6.30 某某学校 |            |                        |

注: 从初中开始填写,且起止年月须是连续的。

|       |   | ♀ 个人资料 > 教育经历 > 新口 | 器較青经历               |                          |
|-------|---|--------------------|---------------------|--------------------------|
| 人基本信息 | 0 |                    | 新増教育編               | 经历                       |
| 數育经历  | 0 | 选择城市               | 〇 香港 〇 澳门 〇 台湾 〇 其他 |                          |
| 庭成员资料 | 0 | 选择经历               | ○ 学校 ○ I作           |                          |
| 志愿填报  | 0 | 起止时间               |                     | Ø4:2006.09.01-2009.06.30 |
| 申报管理  | G | 学历                 | 遴选择                 | •                        |
| 录取查询  | 0 | 学校名称               |                     |                          |
|       |   | 成德单                | 请上传小于1M的图片格式文件      | 上传资料 上传成结单扫描件            |
|       |   | 证书(可选)             | 请上传小于1M的图片格式文件      | 上传资料 上传毕业证书归描件           |
|       |   | 其他材料(可选)           | 请上传小于1M的图片格式文件      | 上传资料 上传其他材料归描件           |

上传成绩单及毕业证等资料的扫描件

3. 填写"家庭成员资料"

|        | 暨     | 南大学、        | 华侨大学联合招生系 | 長统 🕀 English 🗘 वल्लक        |
|--------|-------|-------------|-----------|-----------------------------|
| 个人资料   | 用户设置  |             |           | 중 沈迎你 ! 390554518@qq.com    |
| ● 个人资料 |       |             | 7         | -                           |
|        | Q 个人) | 资料 > 家庭成员资料 |           |                             |
| 个人基本信息 | 0     |             | 家庭成员资料    |                             |
| 教育经历   | 0     | 姓名          | 与考生关系     | 工作或学习单位                     |
| 家庭成员资料 | 0     | _           |           |                             |
| 志原填报   | 0     | 全部 新橋       | 修改開始      |                             |
| 中报管理   | 0     |             |           |                             |
| 景取查询   | 0     |             |           | <u>保存</u> 下 <del>−步</del> ► |

## 4. 填写志愿

|        |   | Q 个人资料 > 志! | 思慎报   |   |   |               |          |    |     |  |
|--------|---|-------------|-------|---|---|---------------|----------|----|-----|--|
| 个人基本信息 |   |             |       |   |   | 志愿填掘          | <u>.</u> |    |     |  |
| 教育经历   | 0 | *           | 科院校志愿 |   |   | $\frown$      | €¥       | 志愿 |     |  |
| 家庭成员资料 | 0 | 第一志原        | 暨南大学  |   | 1 | 月107-华文学院-汉语言 | -        | 2  | 请选择 |  |
| 志愿填报   | 0 |             |       |   | 3 | 请选择           | -        | 4  | 请选择 |  |
| 申报營理   | 0 | 第二志愿        | 清选择   | • | 1 | 请选择           | -        | 2  | 请选择 |  |
| 录取查询   | 0 |             |       |   | 3 | 请选择           |          | 4  | 请选择 |  |
|        |   |             | 預料志愿  |   | 1 | 请选择           |          | 2  | 请选择 |  |

注: 第一志愿可选择"J107-华文学院-汉语言"

"J111-华文学院-汉语国际教育"

"J112-华文学院-华文教育"

5. 确认申报

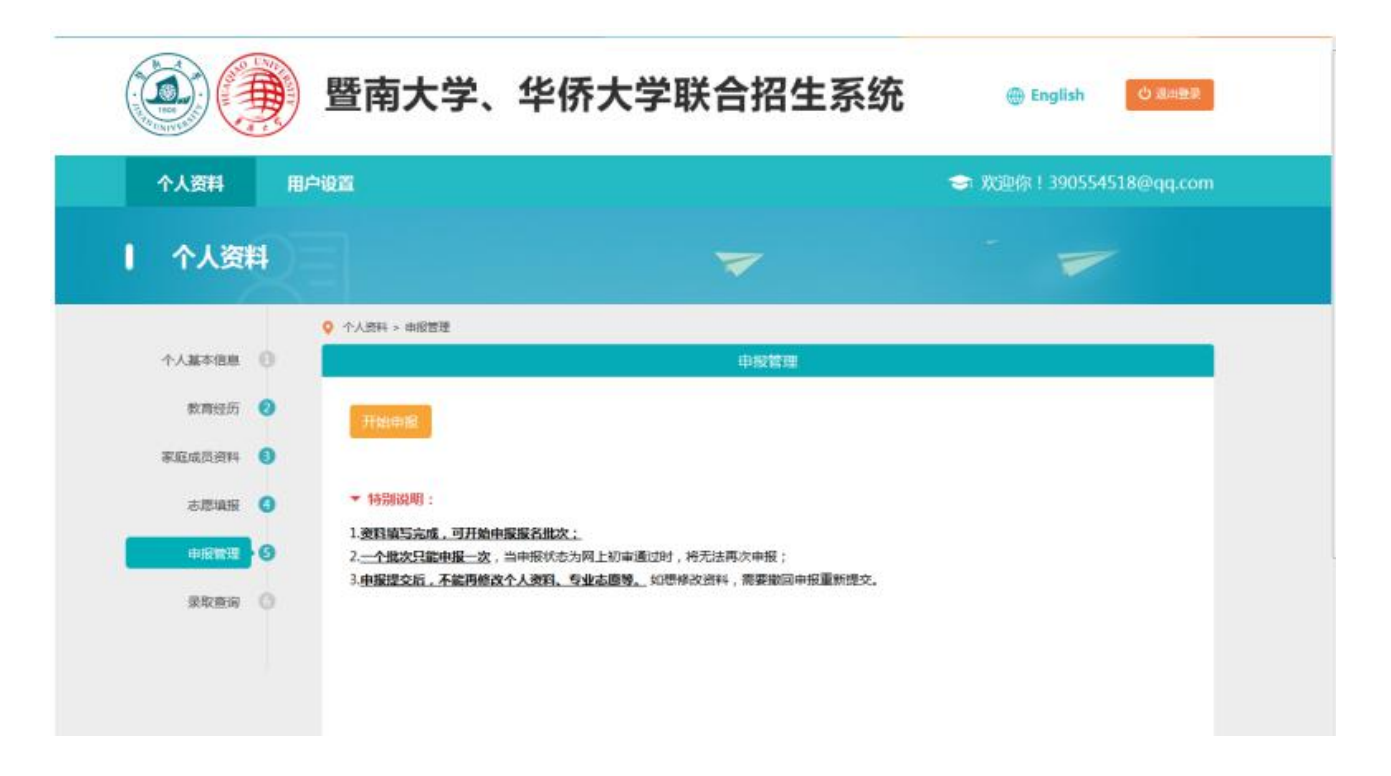

## 点击"开始申报"

| 个人基本信息 🙂         |                     | 甲酸管理                                                               |                                              |
|------------------|---------------------|--------------------------------------------------------------------|----------------------------------------------|
| 數育经历 🕗           | 当前接受报名批次            | ● 申请审按-先试申请                                                        | ◆ 特别说明:<br>1. <u>一个能次只能申报一次</u> ,当申报状态为网上初审通 |
| 家庭成员资料 🚯         | 這些招欠人既              | ·····································                              | 过时,将无法再次申报;                                  |
| 志思項服 🔕           | and an other states | 人、外籍学生、                                                            | 2. 申报提交后,不能两修这个人资料、专业志愿等。                    |
|                  | 输管报名时间              | 2018-04-02-2018-07-13                                              | 如想修改资料,需要撤回申报重新提交。                           |
| 77 <b>5</b> 6 () | 2043最否完善            | <ul> <li>基本资料</li> <li>数司经历</li> <li>家庭成员</li> <li>支原编程</li> </ul> |                                              |
|                  |                     | 型成大学主页 华侨大学主页 暨南大学招生                                               | Edation                                      |

点击"申报"

| 姓名         | 与考生关系                            | 职业         |
|------------|----------------------------------|------------|
| X          |                                  |            |
|            |                                  |            |
| そ<br>史     |                                  |            |
| 4          |                                  |            |
| 011+5-7411 |                                  | 1.1.1.5.86 |
| 以上内容已经本人   | <sub>炎对</sub> 亢误,如有不真实,所产生的一切后果。 | 田本人贝贡。     |
| 考生确认(签名);  | 报名点经办                            | 人(签名);     |
| 日期。        |                                  | 日期。        |
|            |                                  |            |

检查报名表中的信息,如无错误信息点击"信息无误,确认申报"

| 个人资料           | 用户 | 设置            |           |            |     | ⇒ 欢迎你! | 390554518@qq.com           |  |
|----------------|----|---------------|-----------|------------|-----|--------|----------------------------|--|
| 资人个            | 4  |               |           | 7          |     |        |                            |  |
|                | L  | ♀ 个人团N > 申报管理 |           |            |     |        |                            |  |
| 个人基本信息         | 0  |               |           | 中报管理       |     |        |                            |  |
| 教育经历           | 0  | 申报时间          | 申服批次      | 状态         | 报名费 | 材料提交   | 操作                         |  |
| 家庭成员资料         | 0  | 2018.05.22    | 申请审核·免试申请 | ⊘ 网上初审通过   | 未搬费 | 未提交    | 预造报名表                      |  |
| 志趣填报           | 0  | 2 2部          | 申报 撤回     | <b>新</b> 辞 |     | - 1 -  | 903 <b>1</b> 🗵 <b>3(34</b> |  |
| 中服管理           | 0  |               |           |            |     |        |                            |  |
| SUBTROOM STATE |    | ▼ 提示一:        |           |            |     |        |                            |  |

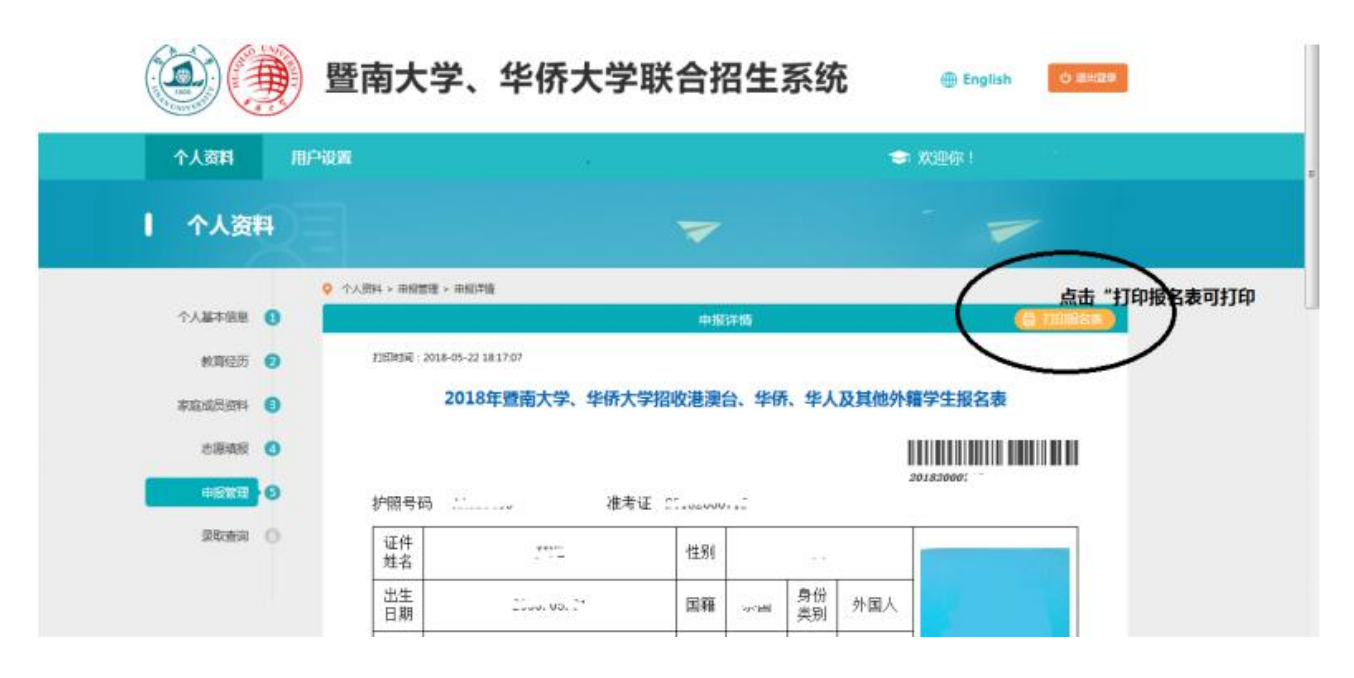

6. 点击"预览报名表"可查看并下载打印报名表

注: 提交申报后,个人资料无法直接修改。如需修改,请先撤回申报, 修改好资料,并再次提交申报。不要网上交报名费,报到日统一缴费!